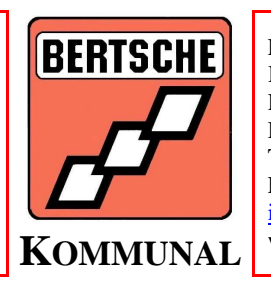

Fa. Albrecht Bertsche Kommunalgeräte Hüfingerstr. 47 D-78199 Bräunlingen Tel.: 0049(0)771 92 35 0 Fax: 0049(0)771 92 35 30 <u>info@berkom.com</u> www.bertsche-online.de

# Alibre V11 Vault - Ordnerstruktur umsetzen

# Problembeschreibung

#### **Teilsprechendes Nummernsystem**

Zehnstellige Bauteil-Identifikationsnummern (historisch bedingt);
Stelle 1-6 ordnet Bauteil einem Produkt oder einer Bauteilklasse (Normteile/Zukauf) zu;
6 - 10 Stelle ist lfd. Identifikationsnummer;
Schema:
12 Produkt

12 Produkt 34 H

Hauptgruppe

56 Montage/Schweißbaugruppe

7890 Bauteilnummer

Es kann anhand der Nummer sofort gesagt werden, zu welchem Produkt, welcher Baugruppe das jeweilige Teil gehört.

### Abbildung im Alibre Repository

Abbildung des kategorisierenden Nummernteils durch Repositories, Ordner & Unterordner; Repository-Struktur

12 Produktname (enthält alle Unterordner zu einem bestimmten Produkt, die Top-Level-Baugruppe = das komplette Produkt, inkl. ZusBau-Zeichnung & Stückliste)

34 Hauptgruppe (enthält alle Unterbaugruppenordner zur jeweiligen Baugruppe und das Baugruppenmodell, die Zusbau-Zeichnung, die Stückliste, usw. der jeweiligen Hauptgruppe)

56 Montage/Schweißbaugruppe (enthält Bauteilunterordner, das Baugruppenmodell, die Zusbau/Schweißgruppenzeichnung, Stückliste, usw.)

7890 Bauteilordner (enthält Bauteilmodell, Fertigungszeichnung, Berechnungsdoku usw. für das jeweilige Bauteil)

Bei der Erstellung & Speicherung eines Modells, Zeichnung, Stückliste usw. wird das jeweilige Dokument direkt in den dazugehörigen Ordner gespeichert;

Vorteil: Alle Dokumenten zu einer Baugruppe/Bauteil sind an einem definierten Ort abgelegt, werden im Repo gepflegt und können über die Struktur sofort aufgefunden werden. Die strukturierte Ablage hat sich über zwei Jahre bewährt und funktioniert; Deshalb muss diese Struktur auch im Alibre-Vault so beibehalten werden

### Dateiablage im Alibre-Vault

Flache Struktur, d.h. alle Dokumente im Wurzelverzeichnis gespeichert; Zuordnung von Produkt-, Baugruppen- & Bauteilzugehörigkeiten erfolgt über Metadaten (frei definierbar);

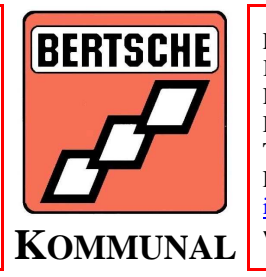

Fa. Albrecht Bertsche Kommunalgeräte Hüfingerstr. 47 D-78199 Bräunlingen Tel.: 0049(0)771 92 35 0 Fax: 0049(0)771 92 35 30 info@berkom.com www.bertsche-online.de

Mit Hilfe von definierbaren Ansichten können die Metadaten zur strukturierten Anzeige des Vault-Inhalts genutzt werden

Strukturierung wie im Repo ist damit möglich

- ABER -

In den strukturierten Ansichten werden immer nur die Dokumente dargestellt, auf die Bedingungen der jeweiligen Ansicht zutreffen,

Folge:

Für jedes Produkt, jede Haupt- und Unterbaugruppe und jeden Bauteilordner müsste eine Ansicht definiert werden, um die Struktur des alten Repos abzubilden; VIEL ZU VIEL ARBEIT!!!

## Problemlösung

#### Verwendung von Standardordnern zur Strukturabbildung

Zur Abbildung der bisherigen Ordnerstruktur im Vault können die sog. "Windows-Standardordner" verwendet werden;

Die Funktion der Standardordner im Vault entspricht der von Repo-Ordnern, d.h. alle Dateien die in einem Ordner abgelegt sind, werden in diesem auch angezeigt;

Standardordner können im Vault angelegt werden wie im Repo;

ABER: Speichern direkt in Standardordner aus Alibre hinaus anscheinend nicht möglich

#### "Speichern" von Dateien in Standardordner

Die Eigenschaft "Standardordner" in die Vault-Karteikarte der Alibre-Dateien integrieren; Durch Auswahl des jeweiligen Standardordners können die Alibre-Dateien in diesem abgelegt werden; Neue Standardordner können direkt beim Speichern von Bauteilen angelegt werden; Damit ist die Abbildung & Verwendung der bisherigen Struktur des Alibre-Repos im Vault möglich und praktisch anwendbar!

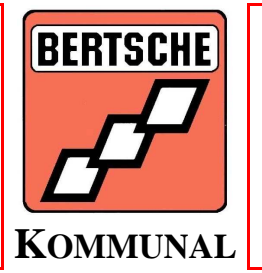

Fa. Albrecht Bertsche Kommunalgeräte Hüfingerstr. 47 D-78199 Bräunlingen Tel.: 0049(0)771 92 35 0 Fax: 0049(0)771 92 35 30 <u>info@berkom.com</u> www.bertsche-online.de

|                                                                                      | Alibre Zeichnung                                                                     |                    | *     |
|--------------------------------------------------------------------------------------|--------------------------------------------------------------------------------------|--------------------|-------|
| 🔿 Vorlage verwenden:                                                                 |                                                                                      |                    | ~     |
| O Leeres Mehrdateiend                                                                | okument erstellen                                                                    |                    |       |
| 🖲 Leeres Eindateidokun                                                               | nent erstellen Dateierv                                                              | veiterung: (verär  | 10 11 |
| igenschaften:                                                                        |                                                                                      |                    | 11-22 |
|                                                                                      |                                                                                      |                    | ^     |
| Revision:                                                                            |                                                                                      |                    |       |
| Versionskommentar:                                                                   |                                                                                      | ~                  |       |
|                                                                                      |                                                                                      |                    |       |
|                                                                                      |                                                                                      |                    |       |
|                                                                                      |                                                                                      |                    |       |
|                                                                                      |                                                                                      |                    |       |
|                                                                                      |                                                                                      |                    |       |
|                                                                                      | 74                                                                                   | ~                  |       |
| Schlüsselwörter:                                                                     |                                                                                      | <u></u>            | Щ.    |
| Schlüsselwörter:<br>Standardordner:                                                  | 0001 Testbauteil                                                                     |                    |       |
| Schlüsselwörter:<br>Standardordner:<br>Erstellt:                                     | 0001 Testbauteil 15.11.2008 11:07                                                    |                    |       |
| Schlüsselwörter:<br>Standardordner:<br>Erstellt:<br>Frstellt von:                    | 0001 Testbauteil<br>15.11.2008 11:07<br>Technik                                      | *                  |       |
| Schlüsselwörter:<br>Standardordner:<br>Erstellt:<br>Erstellt von:                    | 0001 Testbauteil<br>15.11.2008 11:07<br>Technik<br>Weite                             | re Eigenschaften   |       |
| Schlüsselwörter:<br>Standardordner:<br>Erstellt:<br>Frstellt von:<br>Berechtigungen: | 0001 Testbauteil 15.11.2008 11:07 Technik Weite Vollzugriff für alle internen Benutz | re Eigenschaften . |       |

Abbildung 1: Vault-Karteikarte - Eigenschaft Standardordner

| 💀 Speichern Vault: Alibre |            |                  |           |
|---------------------------|------------|------------------|-----------|
|                           |            |                  |           |
| Datei Name                |            | Aktion speichern | Check-In  |
| G Testteil                | ۹ <u>(</u> | NEW              |           |
|                           |            | ОК               | Abbrechen |

Abbildung 2: Speicherdialog - Vault-Eigenschaften einstellen

Die Vault-Eigenschaft "Standardordner" muss im Speicherdialog eingestellt werden; Bei Einstellung in den Bauteileigenschaften wird die Eigenschaft nicht gespeichert!

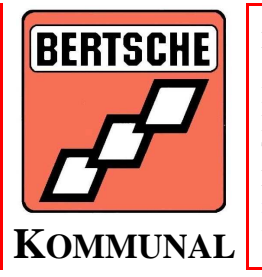

Fa. Albrecht Bertsche Kommunalgeräte Hüfingerstr. 47 D-78199 Bräunlingen Tel.: 0049(0)771 92 35 0 Fax: 0049(0)771 92 35 30 <u>info@berkom.com</u> www.bertsche-online.de

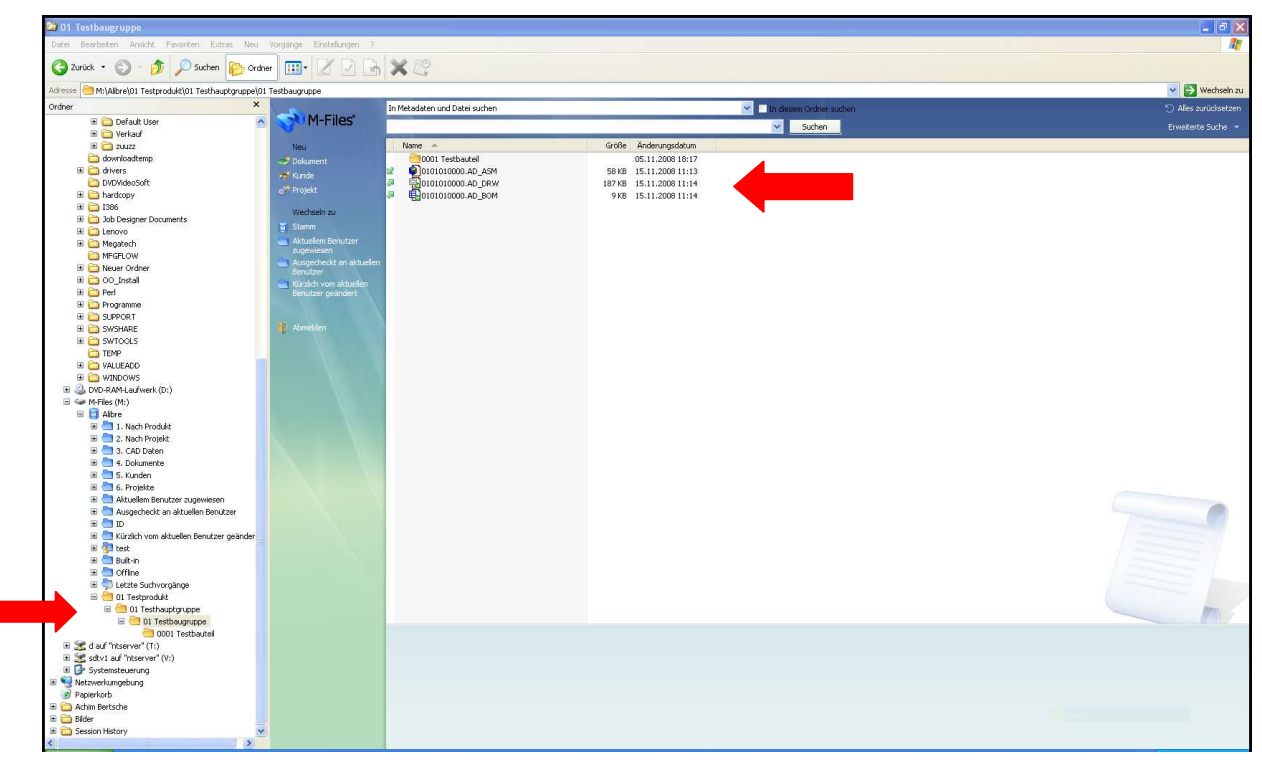

ErgebnisAbbildung 3: Ergebnis - Vault-Struktur entspricht Repo-Struktur

| Date beaueren Annank Pavorken Extras N               | eu vorgange Einstellungen 7      | 44.00                         |                           |                   |
|------------------------------------------------------|----------------------------------|-------------------------------|---------------------------|-------------------|
| 🌀 Zurück 👻 🐑 - 🎒 🔎 Suchen 🜔                          | ordner 🔢 🖉 🖉                     | h X 22                        |                           |                   |
| kdresse 🤲 M:\Alibre\01 Testprodukt\01 Testhauptgrupp | e\01 Testbaugruppe\0001 Testbaut | el                            |                           | 💌 🛃 Wechse        |
| Ordner                                               | ×                                | In Metadaten und Datei suchen | V In diesem Oxdner suchen | S Alles zurücksel |
| 🗉 🚞 Default User                                     | M-Files                          |                               |                           |                   |
| 🗉 🧰 Verkauf                                          |                                  |                               | Suchen                    | Erweiterte Suche  |
| 1 Con 20022                                          | Neu                              | Name -                        | Größe Änderungsdatum      |                   |
| C downloadtemp                                       | Dalamant                         | C0101010001 AD PRT            | 60 KB 15.11.2008 11:12    |                   |
| 🗷 🧰 drivers                                          | Dokument                         | 0101010001.AD DRW             | 176 K8 15,11,2008 11:12   |                   |
| DVD/lideoSoft                                        | Kunde                            | Testdokument.doc              | 369 KB 15,11,2008 11:22   |                   |
| hardcopy                                             | o <sup>re</sup> Projekt          |                               |                           |                   |
| H 🔁 1386                                             |                                  |                               |                           |                   |
| 1 Dab Designer Dog ments                             | Wechseln zu                      |                               |                           |                   |
| E Colenovo                                           | 🛐 Stamm                          |                               |                           |                   |
| Heasterb                                             | Aktuelem Benutzer                |                               |                           |                   |
| MEGEL OW                                             | zugewiesen                       |                               |                           |                   |
| Mariar Ordnar                                        | 🔄 Ausgecheckt an aktuele         | n                             |                           |                   |
| E Co Install                                         | Benutzer                         |                               |                           |                   |
| a Co_nsta                                            | Kürzich vom aktuelen             |                               |                           |                   |
|                                                      | benutzer geandert                |                               |                           |                   |
| E C Programme                                        |                                  |                               |                           |                   |
|                                                      | Abmelden                         |                               |                           |                   |
| SWORARE                                              | AL PLANEDUCT                     |                               |                           |                   |
| H G SWIOOLS                                          |                                  |                               |                           |                   |
| TEMP                                                 |                                  |                               |                           |                   |
| BI U VALUEADO                                        |                                  |                               |                           |                   |
| H 🛄 WINDOWS                                          |                                  |                               |                           |                   |
| DVD-RAM-Laufwerk (D:)                                |                                  |                               |                           |                   |
| 🖃 🐭 M-mes (M:)                                       |                                  |                               |                           |                   |
| 🖾 🖾 Albre                                            |                                  |                               |                           |                   |
| 🗟 🛄 1. Nach Produkt                                  |                                  |                               |                           |                   |
| 🗄 🛄 2. Nach Projekt                                  |                                  |                               |                           |                   |
| 🖻 🛄 3. CAD Daten                                     |                                  |                               |                           |                   |
| 🖻 🛄 4. Dokumente                                     |                                  |                               |                           |                   |
| 🗷 🛄 5. Kunden                                        |                                  |                               |                           |                   |
| 🛞 🛄 6. Projekte                                      |                                  |                               |                           |                   |
| 🗷 🛄 Aktuellem Benutzer zugewiesen                    |                                  |                               |                           |                   |
| 🗄 🛄 Ausgecheckt an aktuellen Benutzer                |                                  |                               |                           |                   |
| 🗷 🛄 ID                                               |                                  |                               |                           |                   |
| 🗟 🛄 Kürzlich vom aktuellen Benutzer geände           | a 🗧                              |                               |                           |                   |
| 🗃 💁 test                                             |                                  |                               |                           |                   |
| 🗃 🔄 Built-in                                         |                                  |                               |                           |                   |
| 🗄 🛄 Offline                                          |                                  |                               |                           |                   |
| 🗷 🧐 Letzte Suchvorgänge                              |                                  |                               |                           |                   |
| 😑 🔚 01 Testprodukt                                   |                                  |                               |                           |                   |
| 🖃 🛄 01 Testhauptgruppe                               |                                  |                               |                           |                   |
| 🖃 🔚 01 Testbaugruppe                                 |                                  | -                             |                           |                   |
| COD1 Testbautel                                      |                                  |                               |                           |                   |
| 🗄 😹 d auf "ntserver" (T:)                            |                                  |                               |                           |                   |
| 🖻 🌌 sdtv1 auf "ntserver" (V:)                        |                                  |                               |                           |                   |
| 🛞 📴 Systemsteuerung                                  |                                  |                               |                           |                   |
| 🗉 🤜 Netzwerkumgebung                                 |                                  |                               |                           |                   |
| Papierkorb                                           |                                  |                               |                           |                   |
| 🗄 🚞 Achim Bertsche                                   |                                  |                               |                           |                   |
| 🗄 🧰 Bilder                                           |                                  |                               |                           |                   |
|                                                      |                                  |                               |                           |                   |

Abbildung 4: Vault-Struktur = Repo-Struktur, alle Dokumente zu einem Bauteil im jeweiligen Bauteilordner auffinbar!